# Comprendre la configuration des rôles utilisateur d'AMP dans ESA et SMA

## Contenu

Introduction Conditions préalables Conditions requises Components Used Informations générales Configuration Pour ESA Ajouter le rôle d'utilisateur Attribuer le rôle d'utilisateur à un utilisateur Pour SMA Ajouter le rôle d'utilisateur Attribuer le rôle d'utilisateur

## Introduction

Ce document décrit la configuration des privilèges utilisateur AMP pour Cisco Secure Email et Cisco Secure Email and Web Manager

## Conditions préalables

## **Conditions requises**

Cisco recommande de connaître ces sujets :

- E-mail sécurisé Cisco (alias ESA)
- Cisco Secure Email et Cisco Secure Email and Web Manager (alias SMA)

## **Components Used**

Les informations contenues dans ce document sont basées sur les versions de matériel et de logiciel suivantes :

- Appliance de sécurisation de la messagerie électronique version 14.3
- Sécurité de la messagerie cloud version 14.3
- touche de fonction AMP

The information in this document was created from the devices in a specific lab environment. All of the devices used in this document started with a cleared (default) configuration. Si votre réseau est en ligne, assurez-vous de bien comprendre l'incidence possible des commandes.

## Informations générales

Cette fonction vous donne un rôle pour les privilèges de configuration AMP. Lorsque ce privilège est attribué à un utilisateur, ce dernier peut configurer les paramètres de sécurité AMP uniquement.

Pour afficher les rapports relatifs à AMP, les utilisateurs peuvent utiliser ce privilège de configuration AMP pour afficher les configurations AMP et les rapports AMP. L'accès aux rapports AMP est accordé aux 4 rapports suivants :

- Protection avancée contre les programmes malveillants
- Analyse de fichier AMP
- Mises à jour du graphique de verdict AMP
- Rapports de correction automatique des boîtes aux lettres. (Applicable à l'ancienne interface utilisateur et à la nouvelle interface utilisateur)

## Configuration

## Pour ESA

## Ajouter le rôle d'utilisateur

Vous devez d'abord créer un nouveau rôle d'utilisateur sur l'ESA :

- 1. Accédez à Administration système > Rôles utilisateur
- 2. Cliquez sur « Ajouter un rôle d'utilisateur »
- 3. Nommer le rôle d'utilisateur
- 4. Sélectionnez « Accès total » dans la configuration AMP
- 5. Sélectionnez « Afficher les rapports pertinents » dans E-mail Reporting
- 6. Envoyer et valider

## **Edit User Role**

#### Mode -Cluster: Hosted\_Cluster

Centralized Management Options

Change Mode...

~

| Settings           |                                                                                  |                                                             |
|--------------------|----------------------------------------------------------------------------------|-------------------------------------------------------------|
| Name:              | AMP_user                                                                         |                                                             |
| Description:       | AMP user role                                                                    | ĺł.                                                         |
| Access Privileges: | Mail Policies and Content Filters:<br>View assig<br>View all, ev<br>View all, ev | ned, edit assigned<br>dit assigned<br>dit all (full access) |
|                    | DLP Policies: O No access<br>View assig<br>View all, ev<br>View all, ev          | ned, edit assigned<br>dit assigned<br>dit all (full access) |
|                    | AMP Configurations: O No access<br>Full access                                   |                                                             |
|                    | Email Reporting: O No access<br>O View releva<br>O View all re                   | ant reports*<br>ports                                       |
|                    | Message Tracking: O No access                                                    | racking access                                              |
|                    | Trace: O No access                                                               | SS                                                          |
|                    | Quarantines: O No access                                                         | signed quarantines                                          |
|                    | Encryption Profiles: As assigned                                                 |                                                             |
|                    | Log Subscription: O No access                                                    | ription Access                                              |
|                    | *Access to reports is controlled by Mail Policy, D                               | LP and AMP privileges                                       |

### Attribuer le rôle d'utilisateur à un utilisateur

Vous devez ensuite créer un nouvel utilisateur pour lui attribuer le rôle créé dans la section précédente :

- 1. Accédez à Administration système > Utilisateurs
- 2. Cliquez sur « Ajouter un utilisateur »
- 3. Nommer l'utilisateur
- 4. Cliquez sur « Rôles personnalisés » et sélectionnez le rôle d'utilisateur créé précédemment
- 5. Envoyer et valider les modifications

### **Add Local User**

| Mode -Cluster: Hosted_Cluster            | Change Mode v                                                                                                    |
|------------------------------------------|----------------------------------------------------------------------------------------------------|
| Centralized Management Options           |                                                                                                    |
| Local User Settings                      |                                                                                                    |
| Account Status:                          | Active                                                                                                    |
| User Name:                               | amp_user                                                                                                    |
| Full Name:                               | AMP user privileges                                                                                                    |
| User Role: ⑦                             | <ul> <li>Predefined Roles</li> <li>Administrator</li> <li>Custom Roles</li> <li>Add Role</li> <li>AMP_user</li> <li>Cloud DLP Admin<br/>Cloud Guest<br/>Cloud Help Desk<br/>Cloud Operator</li> </ul> |
| Confirm your Passphrase to make changes: |                                                                                                    |
| Passphrase: ⑦                            | <ul> <li>Generate a passphrase</li> <li>Generate</li> <li>Enter a passphrase of your choice</li> <li>Passphrase:</li> <li>Retype Passphrase:</li> </ul>                                               |
| Cancel                                   | Submit                                                                                                    |

Cancel

## Pour SMA

## Ajouter le rôle d'utilisateur

Vous devez d'abord créer un nouveau rôle d'utilisateur sur le SMA :

- 1. Accédez à Administration système > Rôles utilisateur
- 2. Cliquez sur « Ajouter un rôle d'utilisateur »
- 3. Nommer le rôle d'utilisateur
- 4. Sélectionnez par groupe ou tous les appareils de messagerie électronique à votre convenance « Rapports AMP »
- 5. Envoyer et valider

### **Edit Email User Role**

| Settings           |                    |                                                                                                    |
|--------------------|--------------------|----------------------------------------------------------------------------------------------------|
| Name:              | AMP_usertest       |                                                                                                    |
| Description:       | AMP user test      |                                                                                                    |
| Access Privileges: | Email Reporting:   | <ul> <li>No Access</li> <li>Access to data by Reporting Group</li> <li>All Reports</li> <li>Access to data from all Email Appliances</li> <li>AMP Reports</li> </ul> |
|                    | Message Tracking:  | No Access     View Message Tracking                                                                                                    |
|                    | Quarantines:       | No Access     Quarantines Access     View Only Access                                                                                                    |
|                    | Log Subscriptions: | No Access     Log Subscription Access                                                                                                    |

Cancel

#### Submit

## Attribuer le rôle d'utilisateur à un utilisateur

Vous devez ensuite créer un nouvel utilisateur pour lui attribuer le rôle créé dans la section précédente

- 1. Accédez à Administration système > Utilisateurs
- 2. Cliquez sur « Ajouter un utilisateur »
- 3. Nommer l'utilisateur
- 4. Cliquez sur « Rôles personnalisés » et sélectionnez le rôle d'utilisateur créé précédemment
- 5. Envoyer et valider les modifications

### Add Local User

| Local User Settings                      |                                                                                                    |
|------------------------------------------|----------------------------------------------------------------------------------------------------|
| Account Status:                          | Active                                                                                                    |
| User Name:                               | amp_user                                                                                                    |
| Full Name:                               | amp user                                                                                                    |
| User Role: 🕐                             | <ul> <li>Predefined Roles</li> <li>Administrator </li> <li>Custom Roles</li> <li>AMP_User</li> <li>AMP_User_ALL</li> <li>AMP_usertest</li> <li>Cloud Guest</li> <li>Cloud Halp Deck</li> </ul> |
|                                          | Cloud Operator                                                                                                    |
| Confirm your Passphrase to make changes: |                                                                                                    |
| Passphrase: 🕐                            | <ul> <li>Generate a passphrase</li> <li>Generate</li> <li>Enter a passphrase of your choice</li> <li>Passphrase:</li> <li>Retype Passphrase:</li> </ul>                                        |

Cancel

Submit

## À propos de cette traduction

Cisco a traduit ce document en traduction automatisée vérifiée par une personne dans le cadre d'un service mondial permettant à nos utilisateurs d'obtenir le contenu d'assistance dans leur propre langue.

Il convient cependant de noter que même la meilleure traduction automatisée ne sera pas aussi précise que celle fournie par un traducteur professionnel.